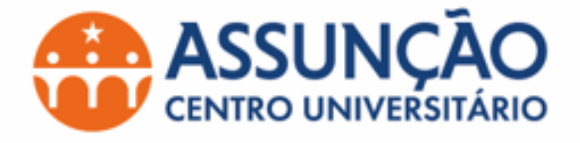

## Tutorial para Ingressar nas aulas remotas Microsoft TEAMS

Acesse o seu navegador e digite na url http://office.com

- Clique em Entrar

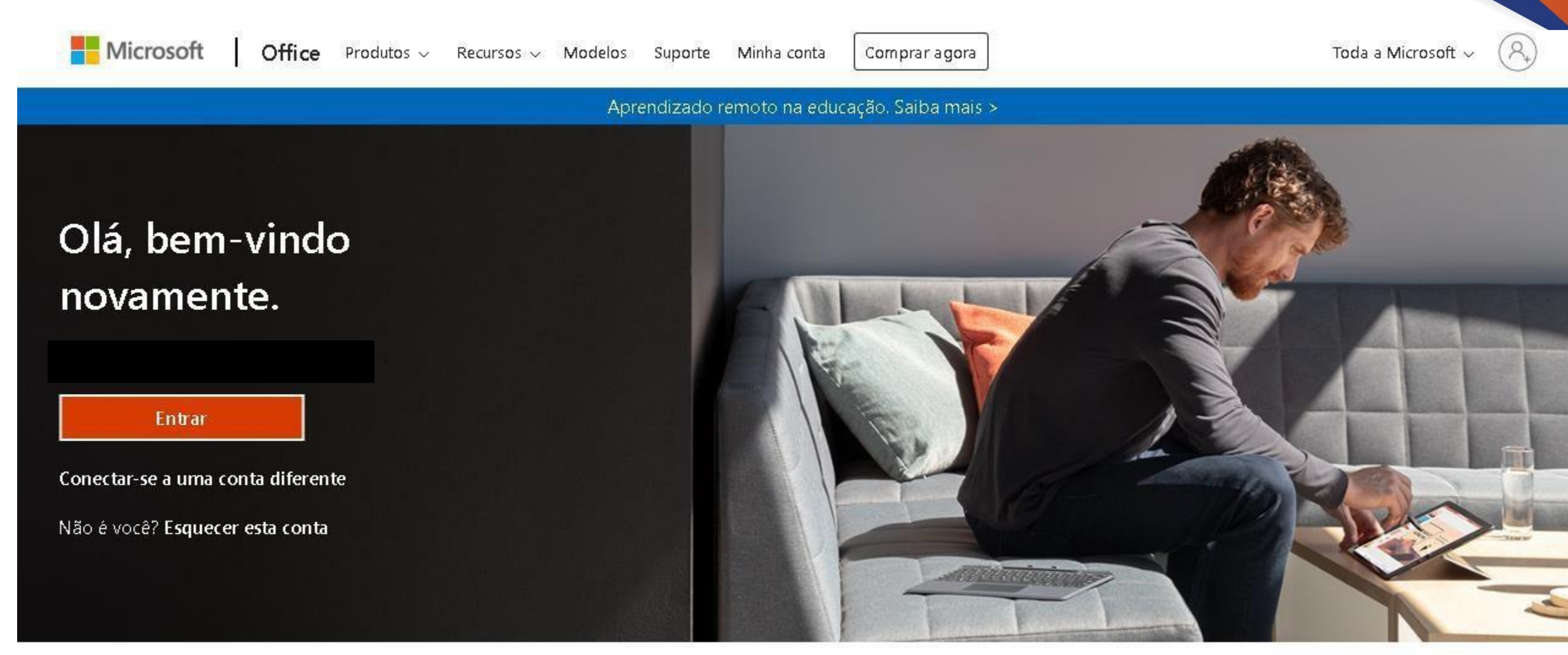

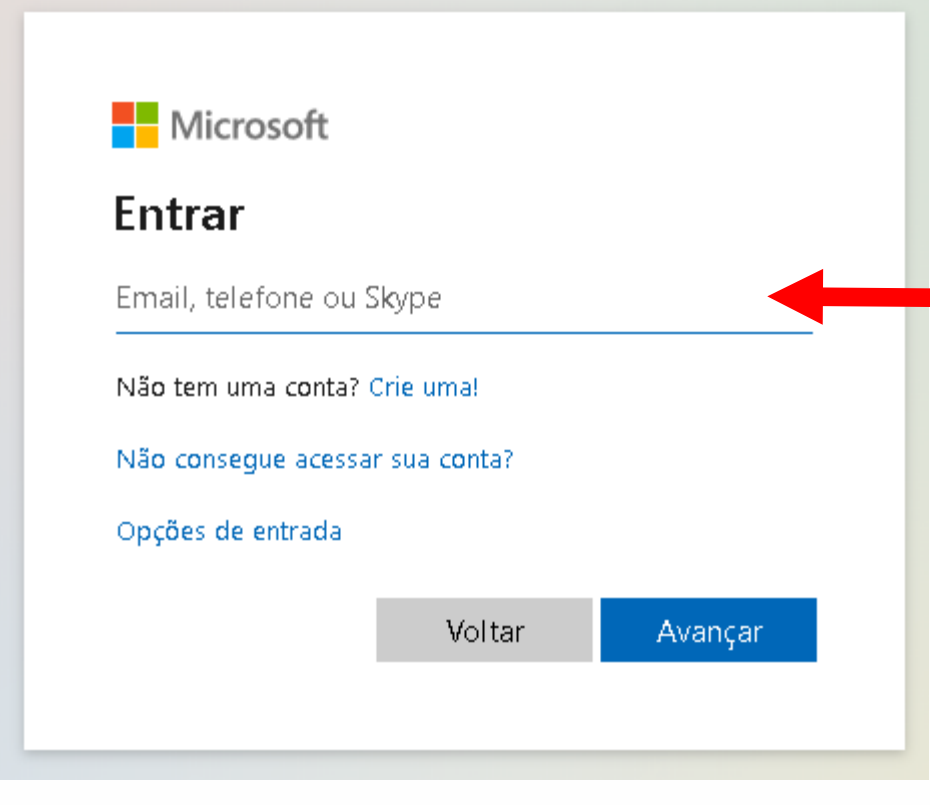

Digite o seu RA, conforme recebeu no seu email pessoal.

## Ex. ra00112233@aluno.unifai.edu.br

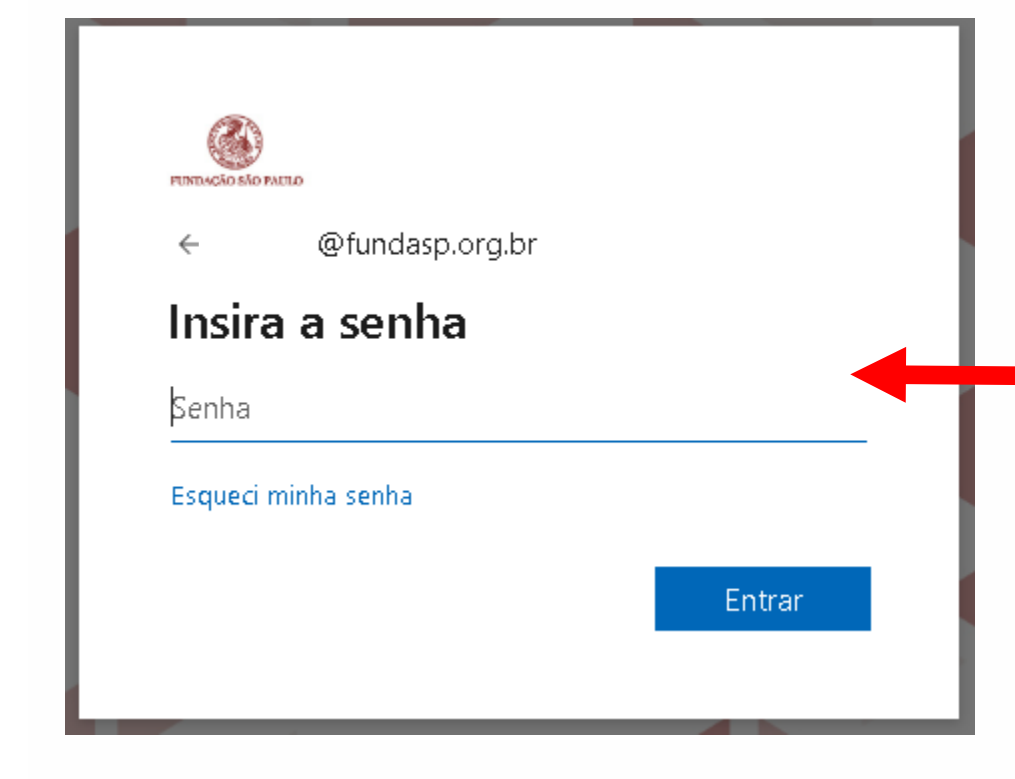

A senha padrão é U@cpf (Lembrando que a letra U tem que ser maiúscula e o cpf somente os números, tirando os pontos e traço). e poderá ser alterada após o primeiro acesso."

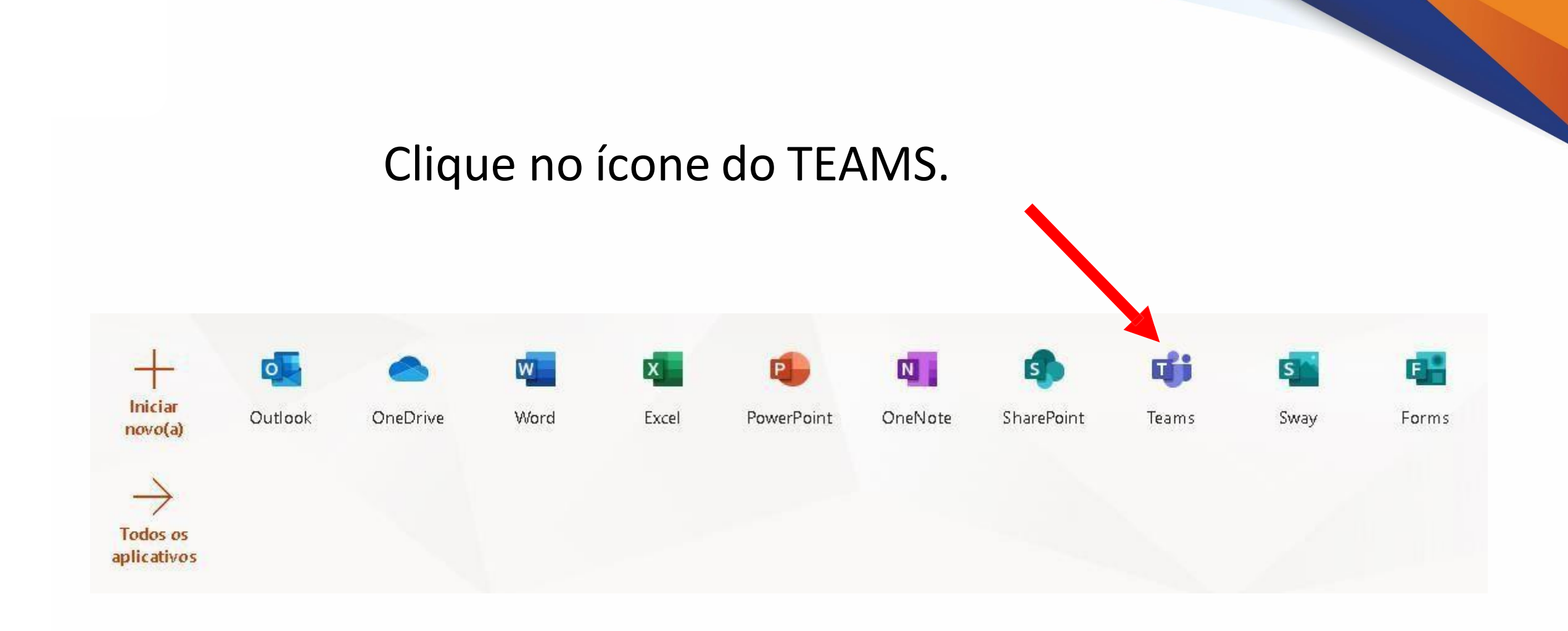

## Clique no ícone de Equipes

Escolha a Equipe que possui o nome das disciplinas, conforme a sua Estrutura de disciplinas de segunda a sexta feira.

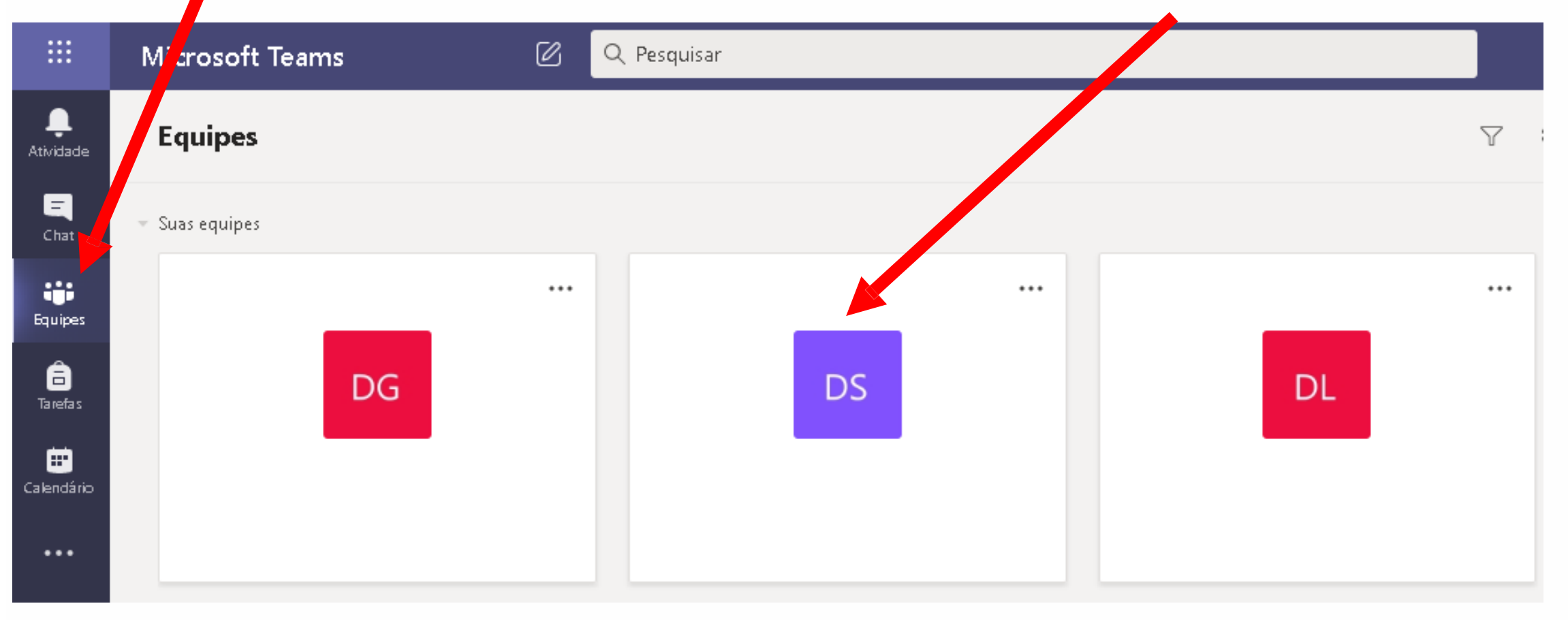

|                      | Cliqu                      | ie em Calendá                                 | rio<br>Veja a diso<br>- Clique er<br>- Clique er | Veja a disciplina por horário de aulas;<br>- Clique em horário da aula;<br>- Clique em "Ingressar" |                                      |  |  |
|----------------------|----------------------------|-----------------------------------------------|--------------------------------------------------|----------------------------------------------------------------------------------------------------|--------------------------------------|--|--|
|                      | Microsof Teams             | 🖉 🔍 Pesquisar                                 |                                                  |                                                                                                    |                                      |  |  |
| 🌲<br>ividade         | 😇 Calendário               |                                               |                                                  |                                                                                                    | ⊇d Reunir agora 🛛 + Nova reunião 🗸 ∨ |  |  |
| <b>E</b><br>Chat     | 🗊 Hoje < > Agos            | Hoje < > Agosto 2020 ~ 🗎 Semana de Trabalho < |                                                  |                                                                                                    |                                      |  |  |
| uipes                | <b>03</b><br>Segunda-feira | <b>04</b><br>Terça-feira                      | <b>05</b><br>Quarta-feira                        | <b>06</b><br>Quinta-feira                                                                          | <b>07</b><br>Sexta-feira             |  |  |
| ânefa s              | 19h                        |                                               |                                                  |                                                                                                    |                                      |  |  |
| <b>#</b><br>lendário |                            |                                               |                                                  |                                                                                                    |                                      |  |  |
| •••                  | 20h                        |                                               |                                                  |                                                                                                    |                                      |  |  |
|                      | 21h                        |                                               |                                                  |                                                                                                    |                                      |  |  |
| ß                    | 22h                        |                                               |                                                  |                                                                                                    |                                      |  |  |